## METROPOLIS

## Interfacing OfficeWatch Call Accounting with CallManager 4.x

1) In the Service Parameters Configuration window of the Cisco CallManager Administration tool, select the Enterprise Parameters Configuration option (refer to picture below).

| System Route Plan S                                                                                                    | ervice Feature Device User Application Help |                |
|----------------------------------------------------------------------------------------------------|---------------------------------------------|----------------|
| Server<br>Cisco CallManager<br>Cisco CallManager Group<br>Date/Time Group<br>Device Defaults<br>Region<br>Device Pool<br>Entreprise Personators<br>Location | ager Administration                         | Cisco Systems  |
|                                                                                                    | Parameters Configuration                    |                |
| SRST<br>Enterprise Parameter                                                                                                    | All                                         | F              |
| Status: Update completed<br>Update                                                                                                    |                                             |                |
| General Parameters                                                                                                    |                                             |                |
| Parameter Name                                                                                                    | Parameter Value                             | Suggested Yalu |
| Synchronization Betwee<br>Device Profile and Phon<br>Configuration*                                                                                         | e True                                      | True           |

2) Scroll to the CDR Parameters section or press Ctrl F and type CDR in the find-text box (refer to picture below). Set the CDR Format option to "flat" and enter the path where the flat files should be created.

| GDR Parameters                    |                                                                  |                                            |
|-----------------------------------|------------------------------------------------------------------|--------------------------------------------|
| Parameter Name                    | Parameter Value                                                  | Suggested Value                            |
| CDR File Time Interval (min)*     | 1                                                                | 1                                          |
| CDR Format*                       | CDRs will be kept in flat files. Note: Files will not be deleted | CDRs will be<br>inserted into<br>database. |
| CDR UNC Path                      | \\MAZ-VOIP-CM1\CDR                                               |                                            |
| Cluster ID*                       | StandAloneCluster                                                | StandAloneCluster                          |
| Local CDR Path*                   | C:\Program Files\Cisco\CallDetail                                | C:\Program<br>Files\Cisco\CallDetail       |
| Off Cluster CDR Connection String |                                                                  |                                            |
|                                   |                                                                  |                                            |

Metropolis Technologies

954-941-1010

www.metropolis.com

3) Launch OfficeWatch, select Setup | PBX, and select Cisco Call Manager 4.x. Enter the file path of the CallManager CDR files set in the previous step. The default values are correctly shown in the picture below.

| Select PBX                                                                                                    |                                                                                                    |  |
|----------------------------------------------------------------------------------------------------|----------------------------------------------------------------------------------------------------|--|
| Select your PBX model and communication method here. From this screen, you may also modify the template of your PBX model, or create a new PBX template. |                                                                                                    |  |
| PBX Model:<br>Cisco CallManager 4.x                                                                                                    | PBX Communications:<br>Receive data using:<br>File Delivery (Application extracts calls from a file on PBX) |  |
| Modify PBX Settings<br>Create New PBX                                                                                                    | CDR path and file name: Y:\CDR\cdr_*                                                                        |  |
|                                                                                                    | Check for CDR every: 1 Minutes  Delete PBX CDR files after processing Show Field Map                        |  |
| ✓ <u>□</u> K X Cancel ? Help                                                                                                    |                                                                                                    |  |

4) Click OK to save the values. As calls are completed by CallManager users, they will appear on the main screen of the OfficeWatch software. For further technical assistance, please phone Metropolis Technologies' Technical Support department at the number below.

Metropolis Technologies

954-941-1010

www.metropolis.com